Also applies to a New Computer, and Updated major software Versions

Click on-line FAQ for other situations.

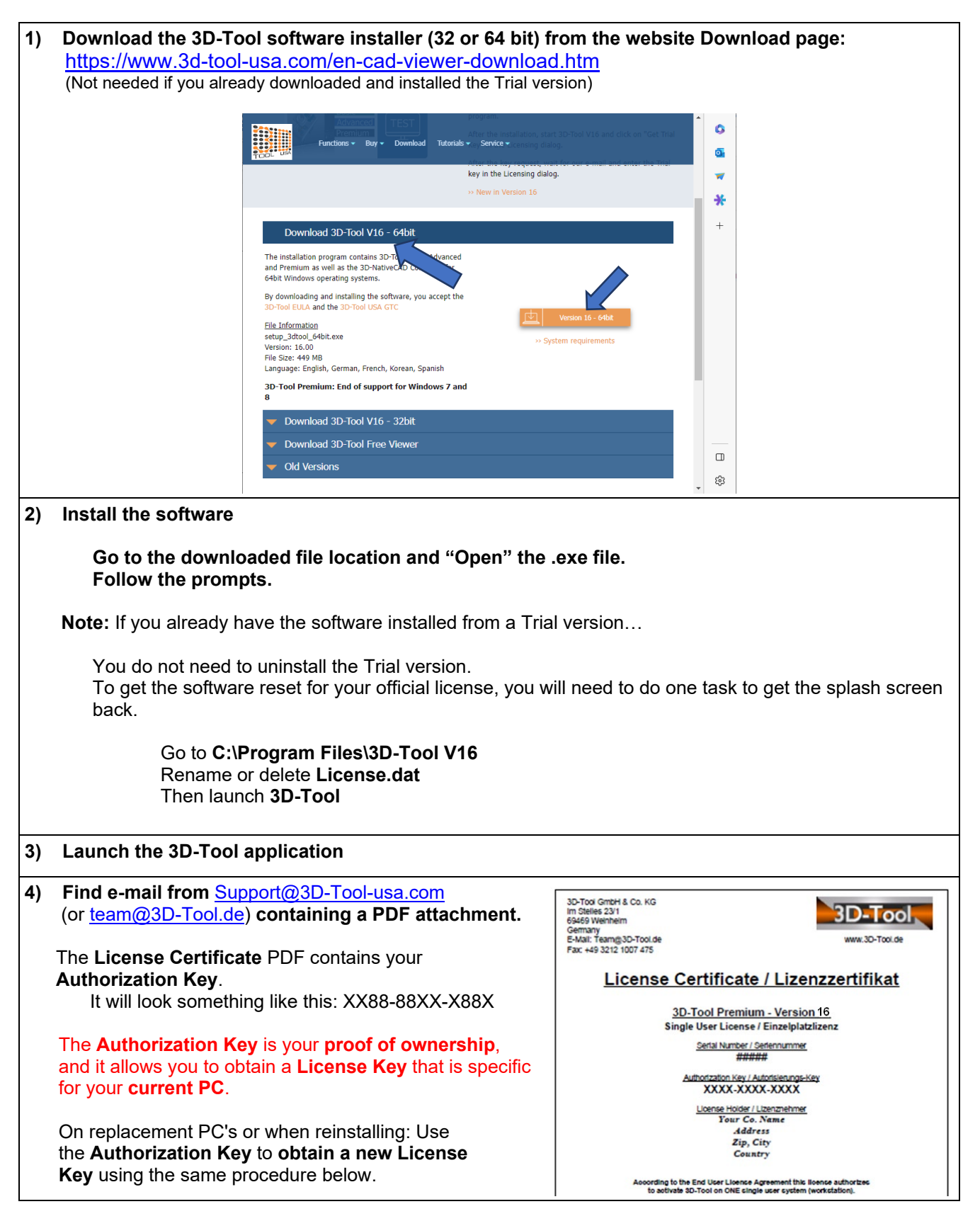

| 5)         | ) Click "Get License Key" on splash screen dialog<br>(If you don't see the splash screen, go back to step 2) |                                                                                                    |
|------------|----------------------------------------------------------------------------------------------------|----------------------------------------------------------------------------------------------------|
|            |                                                                                                    | 3D-Tool V16 Licensing                                                                                                    |
|            |                                                                                                    | Registration-ID:<br>No license available                                                                                                    |
|            |                                                                                                    | Use this button to get a free 14 days Trial Key online. Get Trial Key                                                                            |
|            |                                                                                                    | Activate key                                                                                                    |
|            |                                                                                                    | If you have received the License Key or Trial Key for this installation, enter it to activate the installation.                                  |
|            |                                                                                                    | Activate key                                                                                                    |
|            |                                                                                                    | Run as Free Viewer                                                                                                    |
| 6)         | Type (or paste) Autho                                                                                        | rization Key from PDF license certificate                                                                                                    |
|            | 3                                                                                                    | D-Tool V16 Licensing                                                                                                    |
|            |                                                                                                    | Registration-ID:<br>No license available                                                                                                    |
|            |                                                                                                    | Create License Key                                                                                                    |
|            |                                                                                                    | If you own a Commercial License and want to request a new License Key, then enter the Authorization Key (as stated in your License Certificate). |
|            |                                                                                                    | XXXX-XXXX-XXXX                                                                                                    |
|            | Authorization Key<br>from PDF                                                                                | Then hit<br>Create Key                                                                                                    |
|            |                                                                                                    | Run as Free Viewer                                                                                                    |
| 7)         | Entor the e-mail addre                                                                                       | ss you want your PC Liconso key sont to                                                                                                    |
| <i>'</i> ) | Then hit Get Key (or Cr                                                                                      | eate Key)                                                                                                    |
|            |                                                                                                    | Request a License Key Online for 3D-Tool Version 16.00                                                                                           |
|            |                                                                                                    | Registration-ID:<br>Authorization Key:                                                                                                    |
|            |                                                                                                    | E-mail address (used to receive the key)                                                                                                    |
|            |                                                                                                    | Confirm e-mail address                                                                                                    |
|            |                                                                                                    | For information on data privacy click or open<br>www.3d-tool.com/en_dataprivacy.htm                                                              |
|            |                                                                                                    | Internet proxy Alternative request   Image: Windows settings (Internet Explorer) Click on our e-mail address to                                  |
|            |                                                                                                    | Proxy server Port request a key by e-mail.   No proxy used : info@3D-Tool-USA.com                                                                |
|            |                                                                                                    | Get key Close                                                                                                    |
|            |                                                                                                    |                                                                                                    |

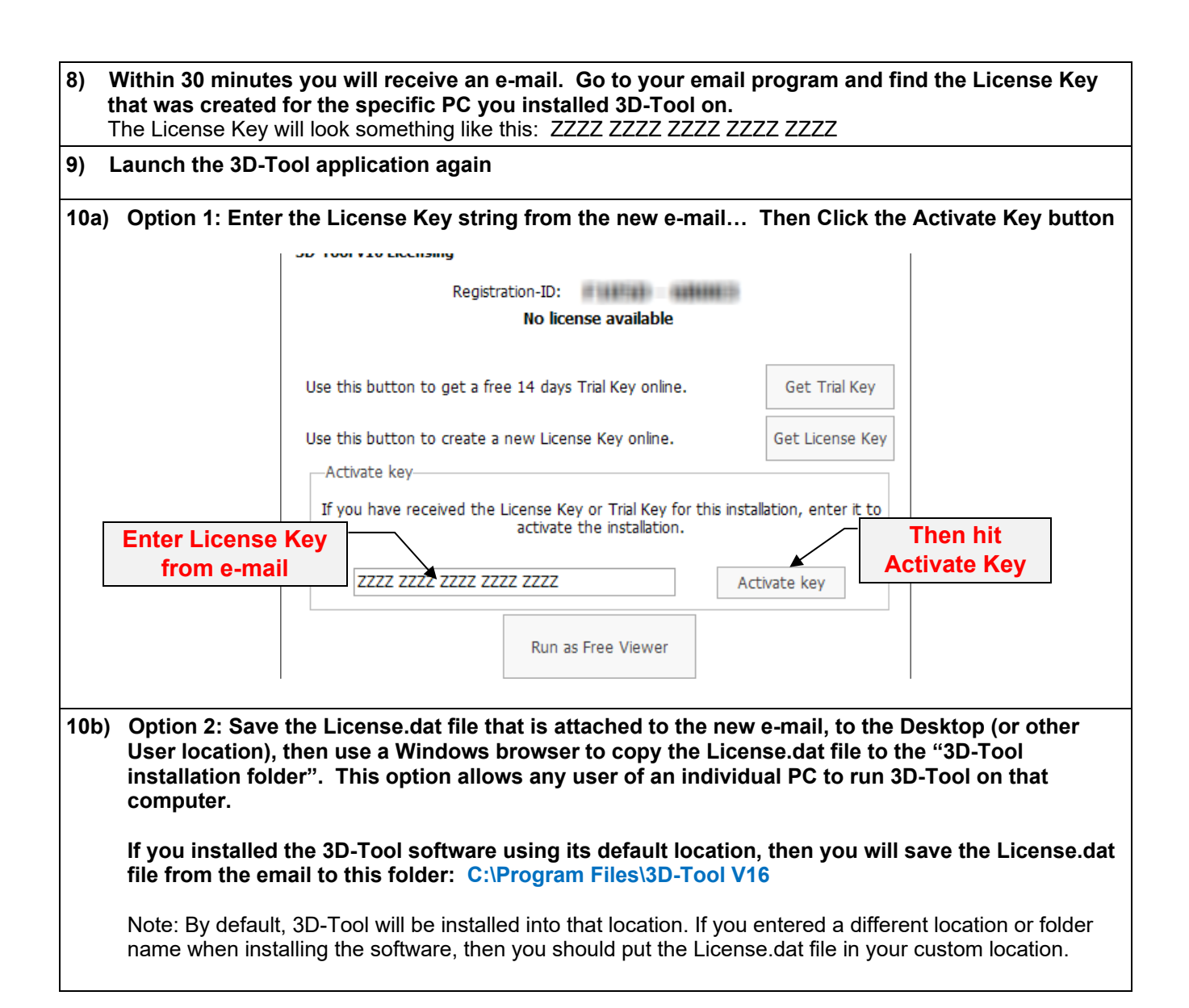

## - Definitions of "Keys" and ID's

- Serial Number, 5 digits: 12345
  - Number assigned to your purchased software
  - Does <u>not</u> change from Version to Version
  - It is found on your License Certificate, and in 3D-Tool: Options > About 3D-Tool
  - Please include the Serial Number in all correspondence.
- Authorization Key, 3 groups of 4 alphanumerics: XX88-88XX-X88X
  - Only found on License Certificate PDF.
  - Assigned to your Version of purchased software
  - Proof of ownership of a particular Software package and Major Version Example: 3D-Tool Premium - Version 13
  - Required for on-line License generation
- **Registration-ID**, 2 groups of 5 alphanumerics:: **ABC12-34DEF** 
  - Unique number created by the software on a particular computer.
  - The number will be <u>different</u> on every computer the application is installed on.
- License Key, 5 groups of 4 alphanumerics: XX88 XX88 XX88 XX88 XX88
  - Unique number sent to you after following Licensing instructions.
  - The License Key activates your version software on a particular computer.
  - The number will be different on every computer the application is installed on.

## - Explanation of Minor vs. Major "Update"

## When notified that "a new version is available", be careful ....

- $\circ$  You own a particular "major" Version, for example 12.
- Minor version "Updates" are free, for example going from 12.10 to 12.30
- Major version "Updates" are not free, for example: 12.x to 14.x
  - Major version "Updates" can be purchased at a modest fee:
  - https://www.3d-tool-usa.com/purchase-and-update.htm

## - Receive the following error during licensing? Please contact <u>Support@3D-Tool-USA.com</u>

- Our automated licensing system protects against frequent license requests, installation on multiple computers, and just indicates that we need to manually process your request.
- o Send your Serial Number, Authorization Key, Registration-ID
- Please include a reason for the recent computer change.

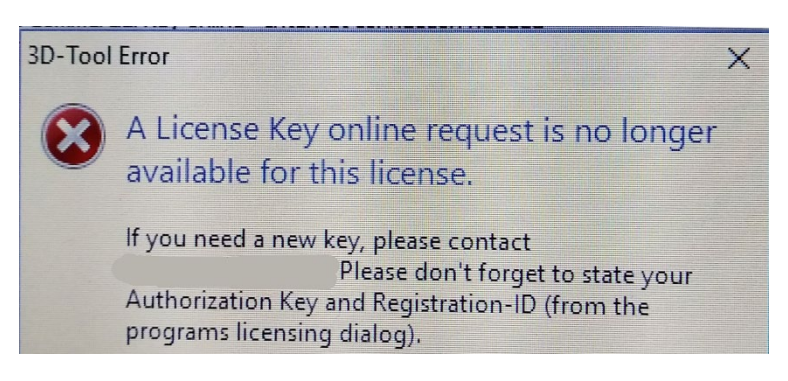